# **Microsoft Office Specialist Excel Associate 365/2019** Exam Preparation

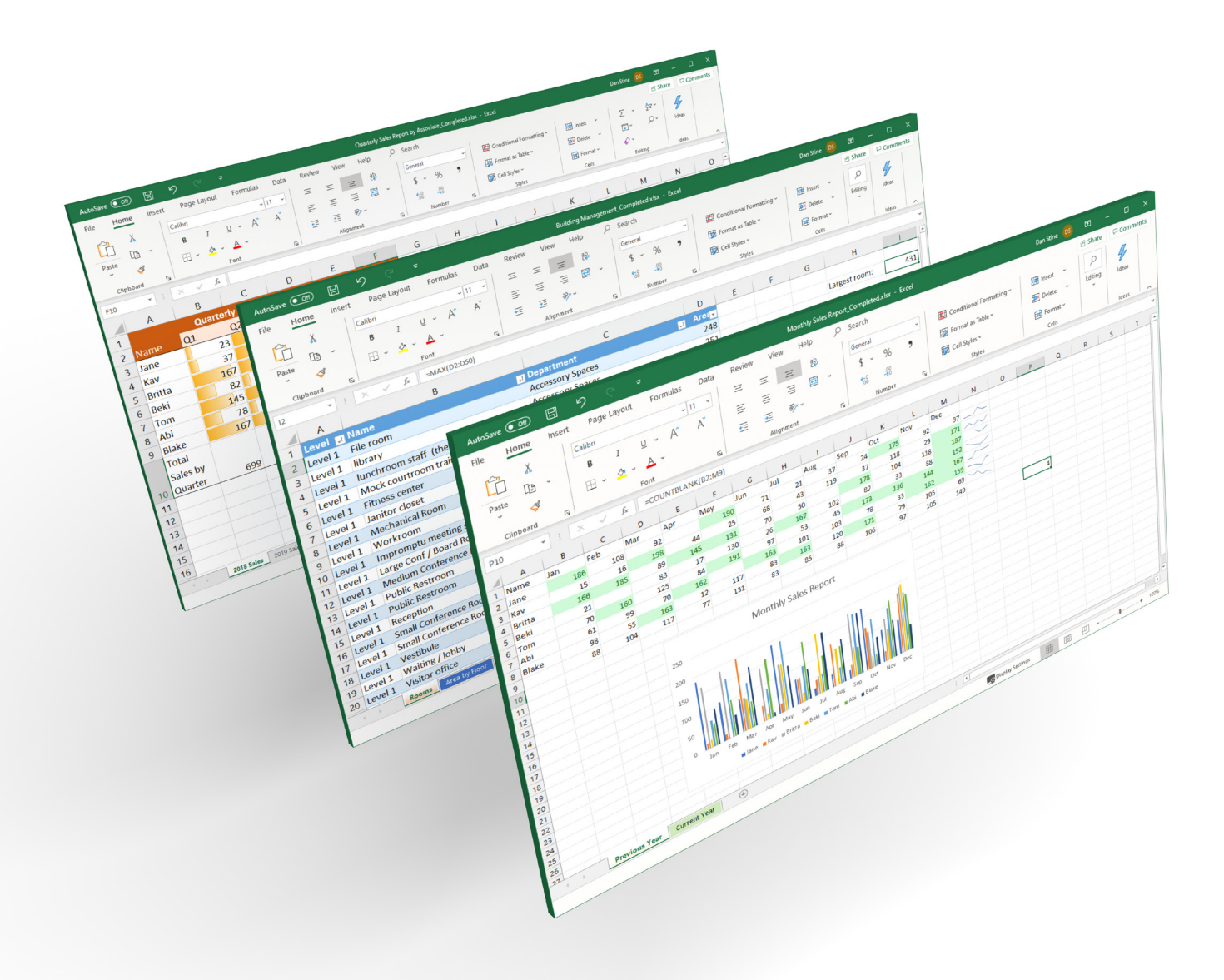

Daniel John Stine AIA, CSI, CDT

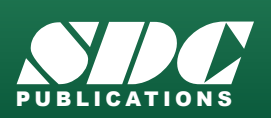

Better Textbooks. Lower Prices.

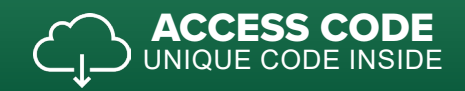

#### Visit the following websites to learn more about this book:

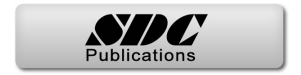

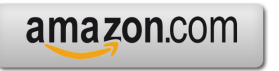

Googlebooks

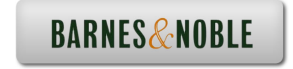

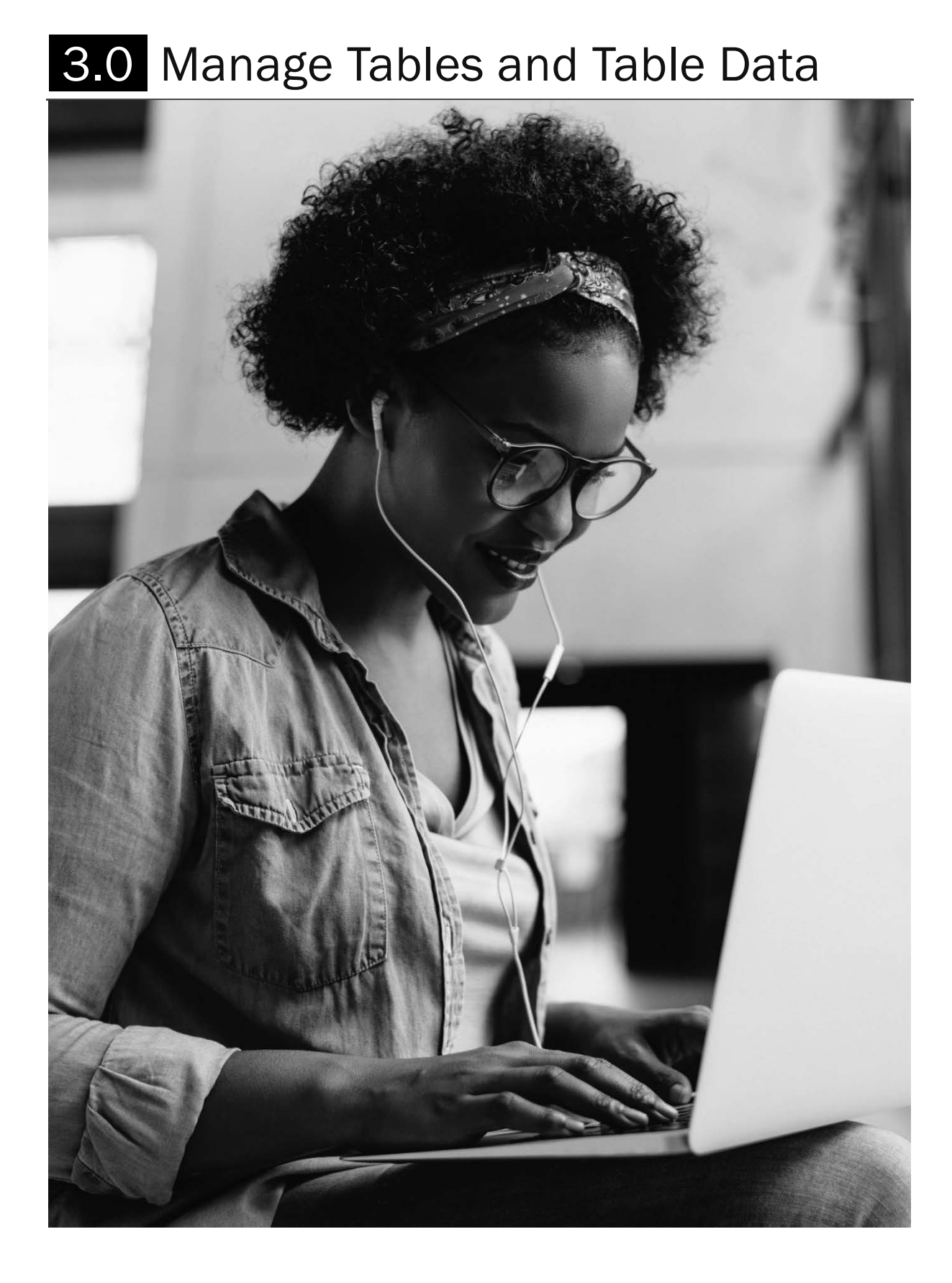

#### Introduction

This chapter covers the required outcomes related to managing tables and table data.

## 3.1. Create and Format Tables

In Excel, Tables are a subset of data within a worksheet which make managing and analyzing related data easier.

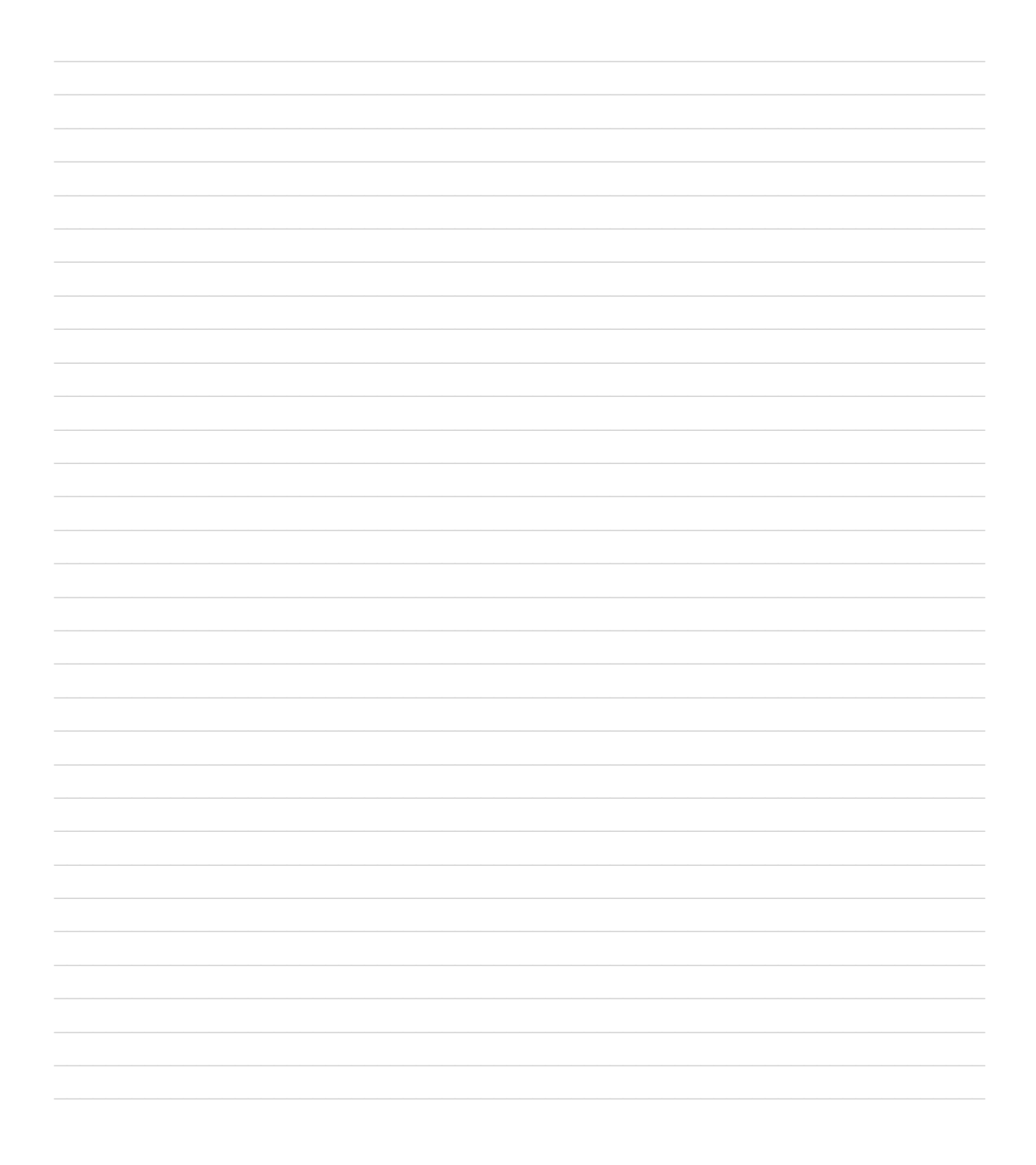

#### 3.1.1 Create Excel tables from cell ranges

This objective requires one to know how to create a table from a range.

### Create table from cell ranges

- 1. **Select** the upper left cell of area to be defined as a table
- 2. Click Format as Table  $\rightarrow$  any option
- 3. Dialog: Select range directly in workbook, or type range; click OK
- 4. Review results

In the example below, row one contains header information (it is not part of the data) so **My table has headers** was left checked in step #3. The headers now contain special filter arrows.

|   | A      | В        | С        | D        | E        | F        | G |
|---|--------|----------|----------|----------|----------|----------|---|
| 1 | Name   | Q1       | Q2       | Q3       | Q4       | Totals   |   |
| 2 | Jane 🛷 | \$ 24.00 | \$178.00 | \$ 92.00 | \$ 97.00 | \$391.00 |   |
| 3 | Kav    | \$ 37.00 | \$118.00 | \$ 29.00 | \$171.00 | \$355.00 |   |
| 4 | Britta | \$179.00 | \$104.00 | \$119.00 | \$187.00 | \$589.00 |   |
| 5 | Beki   | \$ 82.00 | \$ 33.00 | \$ 88.00 | \$193.00 | \$396.00 |   |
| 6 | Tom    | \$173.00 | \$136.00 | \$144.00 | \$167.00 | \$620.00 |   |
| 7 | Abi    | \$ 78.00 | \$ 33.00 | \$162.00 | \$159.00 | \$432.00 |   |
| 8 | Blake  | \$171.00 | \$ 79.00 | \$105.00 | \$ 69.00 | \$424.00 |   |
| 9 |        |          |          |          |          |          |   |
|   |        |          |          |          |          |          |   |

|   |              |                |          |         | А          | В                          | С             | D          | E        | F         | G |
|---|--------------|----------------|----------|---------|------------|----------------------------|---------------|------------|----------|-----------|---|
|   |              |                |          | 1       | Name       | Q1                         | Q2            | Q3         | Q4       | Totals    |   |
|   | Conditional  | Format as      | Cell     | 2       | Jane       | \$ 24.00                   | \$178.00      | \$ 92.00   | \$ 97.00 | \$ 391.00 |   |
| F | Formatting • | Table <b>▼</b> | Styles ▼ | 3       | Kav        | \$ 37.00                   | \$118.00      | \$ 29.00   | \$171.00 | \$ 355.00 |   |
|   |              |                | (2)      | 4       | Britta     | \$179.00                   | \$104.00      | \$119.00   | \$187.00 | \$589.00  |   |
|   |              | Light          |          |         | 3          | \$ 82.00                   | \$ 33.00      | \$ 88.00   | \$193.00 | \$ 396.00 |   |
| _ |              |                |          |         |            | \$173.00                   | \$136.00      | \$144.00   | \$167.00 | \$620.00  |   |
|   |              |                |          |         |            | \$ 78.00                   | \$ 33.00      | \$162.00   | \$159.00 | \$432.00  |   |
|   |              |                |          |         |            | \$171.00                   | \$ 79.00      | \$105.00   | \$ 69.00 | \$424.00  |   |
|   |              |                |          |         | - B        |                            |               |            |          |           |   |
|   |              | =====          |          |         | 럼봄         | Format As                  | s lable       | ſ          | ×        |           |   |
|   |              |                |          |         |            | <u>W</u> here is t         | he data for   | our table? |          |           |   |
|   |              |                |          |         |            | =\$A\$                     | 1:\$F\$8      | 3          | Î        |           |   |
|   |              |                |          |         |            |                            | rtable bac b  | andarr     |          |           |   |
|   |              |                |          |         |            |                            | lable lias li | leaders    |          |           |   |
|   |              | Medium         |          |         |            | -                          | OK            | Car        | ncel     |           |   |
|   |              |                |          |         | 55 P 1     |                            |               |            |          |           |   |
|   |              |                |          |         |            |                            |               | _          |          |           |   |
|   |              |                |          |         |            |                            |               | ī          |          |           |   |
| 4 | А            | В              | С        | D       | E          | F                          | G             |            |          |           |   |
| 1 | Name         | Q1 💌           | Q2 💌     | Q3      | 🕶 Q4       | <ul> <li>Total:</li> </ul> |               |            |          |           |   |
| 2 | Jane         | \$ 24.00       | \$178.00 | \$ 92.0 | 0 \$ 97.00 | \$ 391.00                  |               |            |          |           |   |
| 3 | Kav          | \$ 37.00       | \$118.00 | \$ 29.0 | \$ 171.00  | \$ 355.00                  |               |            |          |           |   |
| 4 | Britta       | \$179.00       | \$104.00 | \$119.0 | \$ 187.00  | \$ 589.00                  | )             |            |          |           |   |
| 5 | Beki         | \$ 82.00       | \$ 33.00 | \$ 88.0 | \$ 193.00  | \$ 396.00                  |               |            |          |           |   |
| 6 | Tom          | \$173.00       | \$136.00 | \$144.0 | \$ 167.00  | \$ 620.00                  |               |            |          |           |   |
| 7 | Abi          | \$ 78.00       | \$ 33.00 | \$162.0 | \$ 159.00  | \$432.00                   | )             |            |          |           |   |
| 8 | Blake        | \$171.00       | \$ 79.00 | \$105.0 | 0 \$ 69.00 | \$424.00                   | )_            |            |          |           |   |
| 9 |              |                |          |         |            |                            |               |            |          |           |   |
| - |              |                |          |         |            |                            |               |            |          |           |   |

Create table from selection

#### 3.1.2 Apply table styles

The steps just given to create a table also applied a table style. This topic provides instruction on changing the current table style.

Apply or change a table style

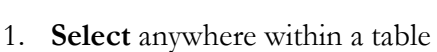

2. Click Table Design → Table Styles list → any option

Hover cursor over an option to see the **style name** in a tooltip; the exam may specify a specific style to apply (notice the three groupings as well: Light, Medium and Dark).

| Design                   | ρs | earch  |                    |                |       |          |      |     |         |       |   |      |      |     | 1   |
|--------------------------|----|--------|--------------------|----------------|-------|----------|------|-----|---------|-------|---|------|------|-----|-----|
| perties<br>en in Browser |    | ✓ Hea  | ader Row<br>al Row |                |       |          |      |     |         |       |   |      |      |     |     |
| ink                      | 6  | ✓ Ban  | ided Rows          |                |       |          | =    |     |         |       |   | <br> |      |     | -   |
| a                        |    |        |                    |                |       |          |      |     | Table S | tyles |   |      |      | - 1 |     |
|                          |    |        |                    |                |       |          |      |     |         |       |   |      |      | 1   | 4   |
| N                        | 0  |        | Р                  | Q              | R     |          | S    | т   | U       |       | v | w    | x    | 1   | γ   |
|                          |    |        |                    |                |       |          |      |     |         |       |   |      |      | 2   |     |
| Design                   | ρs | Search | 1                  |                |       |          |      |     |         |       |   |      |      | 1   | 2   |
| perties                  |    | ✓ Hei  | ader Row           |                |       |          |      |     |         |       |   |      | 1    | •   |     |
| en in Browser            | 1  | Tot    | al Row             | Light          |       |          |      |     |         |       |   | <br> |      | _   |     |
| ink                      | [  | ✓ Bar  | nded Rows          |                |       |          |      |     |         |       |   |      |      | -   | Ş   |
| ta                       |    |        |                    | ====           |       |          |      |     |         |       |   | <br> |      | -   | 1   |
|                          |    |        |                    |                | Ē     |          |      |     |         |       |   | <br> |      | =   | 3   |
| J                        | К  |        | L                  |                |       |          |      |     |         |       |   |      |      | -   | 4   |
|                          |    |        |                    |                |       |          |      | 30  |         |       |   | <br> |      | -   | [   |
|                          |    |        |                    |                |       |          |      |     |         |       |   |      |      |     |     |
|                          |    |        |                    | Mediun         | ı     |          |      |     |         |       |   |      |      |     | L . |
|                          |    |        |                    |                |       |          |      |     |         |       |   |      |      | -   | L . |
|                          |    |        |                    |                |       |          |      |     |         |       |   |      |      |     | L . |
|                          |    |        |                    |                |       |          |      |     |         |       |   |      |      | -   | L . |
|                          |    |        |                    |                |       |          |      |     |         |       |   |      |      |     | L . |
|                          |    |        |                    |                |       | ====     |      |     |         |       |   |      | ==== | -   |     |
|                          |    |        |                    |                |       |          |      |     |         |       |   |      |      | _   |     |
|                          |    |        |                    |                |       |          |      |     |         |       |   |      |      | -   | L . |
|                          |    |        |                    | Dark           |       |          |      | 2 9 |         | _     | - |      |      | -   |     |
|                          |    |        |                    |                |       |          |      |     |         |       |   |      |      | _   |     |
|                          |    |        |                    |                |       |          |      |     |         |       |   |      |      |     | L . |
|                          |    |        |                    |                |       | ====     | ==== |     |         |       |   |      |      |     |     |
|                          |    |        |                    | i⊞ <u>N</u> ev | v Tab | le Style |      |     |         |       |   |      |      |     | 1   |
|                          |    |        |                    | E <u>C</u> le  | ar    |          |      |     |         |       |   | <br> |      |     |     |
|                          |    |        |                    |                |       |          |      |     |         |       |   |      |      |     |     |

Apply or change a table style

#### 3.1.3 Convert tables to cell ranges

Sometimes it is necessary to change a table back into normal cells, which removes the table.

## Convert table to cell range

- 1. Select anywhere within a table
- 2. Click **Table Design** → **Convert to Range**
- 3. Dialog: Click **OK** to convert entire table
- 4. Review results

The table no longer exists within the workbook. The data and formatting have been preserved.

| F      | ile Hor      | me Inse                                 | ert              | Pag  | e Layout                 | Formulas   | 5 Data      | Review      | A.A.          |               |              |     |
|--------|--------------|-----------------------------------------|------------------|------|--------------------------|------------|-------------|-------------|---------------|---------------|--------------|-----|
| т      | Table Name   |                                         | S ti             | umr  | narize with F            | PivotTable | Ę           |             | }             |               |              |     |
|        | ables        |                                         | – ⊨× ĸ           | emo  | ve Duplicat              | 25         | Insert      | Export      | Ŕ             |               |              |     |
|        | '⊕' Resize T | able 2                                  | 昌日               | Conv | ert to Range             | De se se s | Slicer      | Ť           |               |               |              |     |
|        | Propertie    | . 4                                     |                  |      | Too Too                  | le.        |             |             |               |               |              |     |
| _      | Fiopertie    |                                         |                  |      | 00                       | 15         |             | 1           | -(            |               |              |     |
| D      | 5            | ▼ : : : : : : : : : : : : : : : : : : : | X 🗸              | r    | <i>f</i> <sub>x</sub> 88 | Г          |             |             | 1             |               |              | _   |
|        |              |                                         | C                |      | <b>D</b>                 | F          | Microsoft E | xcel        |               |               |              | ×   |
| 1      | A            | D 01 -                                  |                  |      |                          |            |             |             |               |               |              | - 1 |
| 1<br>2 | Name •       | ¢ 24.00                                 | ¢ 170            | 00   | ¢ 92.00                  | ¢ 97.00    |             | Do you want | to convert th | ne table to a | normal range | e?  |
| 2      | Jane         | \$ 24.00                                | \$1/8.<br>¢119   | 00   | \$ 92.00                 | \$ 97.00   | -           |             |               |               |              | - 1 |
| 3      | Rritta       | \$ 57.00                                | \$ 110.<br>¢ 104 | 00   | \$ 25.00<br>\$ 119.00    | \$ 197.00  |             | Ye          | 25            | No            |              |     |
| 5      | Poki         | \$ 92.00                                | ېر<br>د 1        | Ĩ    | \$ 98.00                 | \$ 107.00  | \$ 295.00   |             | 1             |               |              | _   |
| 6      | Tom          | \$ 173.00                               | \$ 1km           | 00   | \$ 14400                 | \$ 167.00  | \$ 620.00   |             | -1            |               | - 1          |     |
| 7      | Abi          | \$ 78.00                                | \$ 22            | 00   | \$ 162.00                | \$ 159.00  | \$ 432.00   |             |               |               | - A          |     |
| 2      | Blake        | \$ 171.00                               | \$ 79            |      | A                        | В          | C           | D           | E             | F             | G            | Ś   |
| 9      | Diake        | Ş171.00                                 | <i>Ų 15</i> .    | 1    | Name                     | Q1         | Q2          | Q3          | Q4            | Totals        |              |     |
| 10     |              |                                         |                  | 2    | Jane                     | \$ 24.00   | \$178.00    | \$ 92.00    | \$ 97.00      | \$391.00      |              |     |
|        |              |                                         |                  | 3    | Kav                      | \$ 37.00   | \$118.00    | \$ 29.00    | \$171.00      | \$355.00      |              | ]   |
|        |              |                                         |                  | 4    | Britta                   | \$179.00   | \$104.00    | \$119.00    | \$187.00      | \$589.00      | 4            |     |
|        |              |                                         |                  | 5    | Beki                     | \$ 82.00   | \$ 33.00    | \$ 88.00    | \$193.00      | \$396.00      | -            |     |
|        |              |                                         |                  | 6    | Tom                      | \$173.00   | \$136.00    | \$144.00    | \$167.00      | \$620.00      |              |     |
|        |              |                                         |                  | 7    | Abi                      | \$ 78.00   | \$ 33.00    | \$162.00    | \$159.00      | \$432.00      |              | -   |
|        |              |                                         |                  | 8    | Blake                    | \$171.00   | \$ 79.00    | \$105.00    | \$ 69.00      | \$424.00      |              |     |
|        |              |                                         |                  | 9    |                          |            |             |             |               |               |              | ]   |
|        |              |                                         |                  |      |                          |            |             |             |               |               |              | ~~~ |

Convert table to cell range

## 3.2. Modify tables

Review the required objectives in this section on modifying tables in a workbook.

#### 3.2.1 Add or remove table rows and columns

Review how to insert or delete a row or column in an existing table.

#### Add table row or column

- 1. **Select** a cell(s) within a table; *row will be inserted above*
- 2. Right-click and select Insert → Table Rows Above
- 3. Review results

Steps are similar for columns; in step #2 select **Table Columns to the Left**. In the example below, notice data outside the table (e.g. the number 23) did not shift.

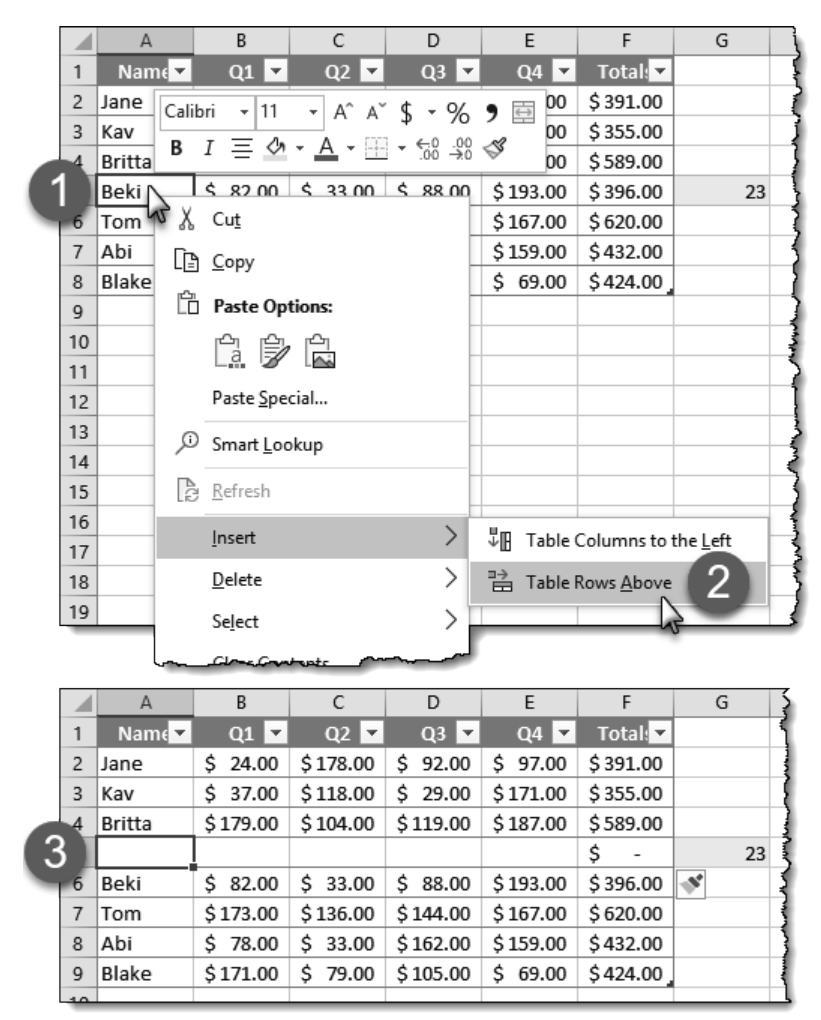

Insert row into table

#### Delete table row or column

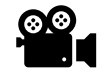

- 1. **Select** a cell(s) within a table
- 2. Right-click and select Delete  $\rightarrow$  Table Rows
- 3. Review results

Steps are similar for removing columns; in step #2 select **Table Columns**. In the example below, notice data outside the table (e.g. the number 23) did not shift.

| [ |    | A                    | В                    | С        | D         | E         | F                 | G  |
|---|----|----------------------|----------------------|----------|-----------|-----------|-------------------|----|
|   | 1  | Name                 | Q1 🔽                 | Q2 🔽     | Q3        | • Q4      | 💌 Total: 💌        |    |
|   | 2  | Jane <sub>Cali</sub> | bri <del>+</del> 11  | - A^ Aĭ  | \$ - %    | 9 🛱 7.0   | 00 \$391.00       |    |
|   | 3  | Kav B                | TEOT                 |          | , €0. 00  | 3 1.0     | 00 \$355.00       |    |
|   | 4  | Britt                | 1 = •                |          | .00 →.0   | 7.0       | 00 \$589.00       | 5  |
|   |    |                      | _                    |          |           |           | \$ -              | 23 |
| - | 6  | BER                  | Cu <u>t</u>          |          | 20        | 0 \$193.0 | 00 \$396.00       |    |
|   | 7  | Tom []               | <u>С</u> ору         |          | 0         | \$ 167.0  | 00 \$620.00       | 1  |
|   | 8  | Abi 🗠                |                      |          | 20        | \$ 159.0  | 00 \$432.00       | 1  |
|   | 9  | Blak 💴               | Paste Optio          | ons:     | X         | 0 \$ 69.0 | 0 \$424.00        | ģ  |
|   | 10 |                      | ₿₿                   |          |           |           |                   | Ę  |
|   | 11 |                      | <b>D</b>             |          |           |           |                   | 1  |
|   | 12 |                      | Paste <u>Speci</u>   | al       |           |           |                   |    |
|   | 13 | 2ر                   | ) Smart <u>L</u> ook | up       | -         |           |                   | (  |
|   | 14 |                      | D ( )                |          |           |           |                   |    |
|   | 15 | Le                   | ; <u>R</u> efresh    |          |           |           |                   | 1  |
|   | 16 | _                    | <u>I</u> nsert       |          | >         |           |                   |    |
|   | 17 |                      | Delete               |          |           | 100       |                   |    |
|   | 18 |                      | Delete               | AT .     |           | -% lable  | e <u>C</u> olumns |    |
|   | 19 | _                    | Se <u>l</u> ect      | 0        | >         | ≣× Table  | <u>Rows</u> 2     |    |
|   | 20 | _                    | Clear Conte          | ents     | F         |           |                   |    |
| l | 21 |                      |                      |          | -         | _         |                   | j  |
|   |    | 25                   | Ouick Anal           | /sis     | $\sim$    |           |                   |    |
|   |    | _                    |                      |          | _         |           |                   |    |
|   |    | A                    | В                    | С        | D         | E         | F                 | G  |
|   | 1  | Name                 | Q1 🔽                 | Q2 💌     | Q3        | ▼ Q4      | ▼ Total: ▼        |    |
|   | 2  | Jane                 | \$ 24.00             | \$178.00 | \$ 92.00  | 0 \$ 97.0 | 00 \$391.00       |    |
|   | 3  | Kav                  | \$ 37.00             | \$118.00 | \$ 29.00  | 0 \$171.0 | 0 \$355.00        |    |
|   | 4  | Britta               | \$179.00             | \$104.00 | \$119.00  | 0 \$187.0 | 0 \$589.00        |    |
| 5 | 5  | Beki                 | \$ 82.00             | \$ 33.00 | \$ 88.00  | 0 \$193.0 | 0 \$396.00        | 23 |
|   | 6  | Tom                  | \$173.00             | \$136.00 | \$ 144.00 | 0 \$167.0 | 0 \$620.00        |    |
|   | 7  | Abi                  | \$ 78.00             | \$ 33.00 | \$ 162.00 | 0 \$159.0 | 0 \$432.00        |    |
|   | 8  | Blake                | \$171.00             | Ş 79.00  | \$ 105.00 | U Ş 69.0  | 00 \$424.00       |    |
|   | -  |                      |                      |          |           |           |                   |    |

Delete a table row

#### 3.2.2 Configure table style options

Tables have several built-in table style options to control how the table appears. These items may be toggled on and off without losing any data.

Toggle table style options

- 1. Select anywhere within a table
- 2. Select the Table Design tab on the Ribbon; a table must be selected to see this tab
- 3. Check or uncheck the options in the Table Style Options panel

| ✓ Header Row  | First Column        | ✓ Filter Button |
|---------------|---------------------|-----------------|
| Total Row     | Last Column         |                 |
| ✓ Banded Rows | Banded Columns      |                 |
|               | Table Style Options |                 |

Table style options on Design tab (table must be selected first)

The image below compares the same table with no **Table Style Options** applied (top) and with all options selected (bottom). Many variations are possible by selecting different combinations of options.

|                                           | Α                                                                            | В                                                                                                | С                                                                                                    | D                                                                                                    | E                                                                                                  | F                                                                                                    |
|-------------------------------------------|------------------------------------------------------------------------------|--------------------------------------------------------------------------------------------------|----------------------------------------------------------------------------------------------------|----------------------------------------------------------------------------------------------------|----------------------------------------------------------------------------------------------------|----------------------------------------------------------------------------------------------------|
| 1                                         |                                                                              |                                                                                                  |                                                                                                    |                                                                                                    |                                                                                                    |                                                                                                    |
| 2                                         | Jane                                                                         | \$ 24.00                                                                                         | \$178.00                                                                                                    | \$ 92.00                                                                                                    | \$ 97.00                                                                                           | \$ 391.00                                                                                                    |
| 3                                         | Kav                                                                          | \$ 37.00                                                                                         | \$118.00                                                                                                    | \$ 29.00                                                                                                    | \$171.00                                                                                           | \$ 355.00                                                                                                    |
| 4                                         | Britta                                                                       | \$179.00                                                                                         | \$104.00                                                                                                    | \$119.00                                                                                                    | \$187.00                                                                                           | \$ 589.00                                                                                                    |
| 5                                         | Beki                                                                         | \$ 82.00                                                                                         | \$ 33.00                                                                                                    | \$ 88.00                                                                                                    | \$193.00                                                                                           | \$ 396.00                                                                                                    |
| 6                                         | Tom                                                                          | \$173.00                                                                                         | \$136.00                                                                                                    | \$144.00                                                                                                    | \$167.00                                                                                           | \$ 620.00                                                                                                    |
| 7                                         | Abi                                                                          | \$ 78.00                                                                                         | \$ 33.00                                                                                                    | \$162.00                                                                                                    | \$159.00                                                                                           | \$ 432.00                                                                                                    |
| 8                                         | Blake                                                                        | \$171.00                                                                                         | \$ 79.00                                                                                                    | \$105.00                                                                                                    | \$ 69.00                                                                                           | \$ 424.00                                                                                                    |
| 9                                         |                                                                              |                                                                                                  |                                                                                                    |                                                                                                    |                                                                                                    |                                                                                                    |
| 10                                        |                                                                              |                                                                                                  |                                                                                                    |                                                                                                    |                                                                                                    |                                                                                                    |
| _                                         |                                                                              |                                                                                                  |                                                                                                    |                                                                                                    |                                                                                                    |                                                                                                    |
|                                           | А                                                                            | В                                                                                                | с                                                                                                    | D                                                                                                    | E                                                                                                  | F                                                                                                    |
| 1                                         | A<br>Nam∉ ▼                                                                  | B<br>Q1 ▼                                                                                        | C<br>Q2 🔻                                                                                                   | D<br>Q3 🔻                                                                                                    | E<br>Q4 ▼                                                                                          | F<br>Totals 🔻                                                                                                    |
| 1 2                                       | A<br>Nam∉ ▼<br>Jane                                                          | B<br>Q1 ▼<br>\$ 24.00                                                                            | C<br>Q2 ▼<br>\$178.00                                                                                       | D<br>Q3 ▼<br>\$ 92.00                                                                                                    | E<br>Q4 ▼<br>\$ 97.00                                                                              | F<br>Totals ▼<br>\$ 391.00                                                                                                    |
| 1<br>2<br>3                               | A<br>Name<br>Jane<br>Kav                                                     | B<br>Q1 ▼<br>\$ 24.00<br>\$ 37.00                                                                | C<br>Q2 ▼<br>\$178.00<br>\$118.00                                                                           | D<br>Q3 ▼<br>\$ 92.00<br>\$ 29.00                                                                                                    | E<br>Q4 ▼<br>\$ 97.00<br>\$171.00                                                                  | F<br>Totals ▼<br>\$ 391.00<br>\$ 355.00                                                                                                    |
| 1<br>2<br>3<br>4                          | A<br>Nam∢▼<br>Jane<br>Kav<br>Britta                                          | B<br>Q1<br>\$ 24.00<br>\$ 37.00<br>\$ 179.00                                                     | C<br>Q2<br>\$178.00<br>\$118.00<br>\$104.00                                                                 | D<br>Q3<br>\$ 92.00<br>\$ 29.00<br>\$ 119.00                                                                                                    | E<br>Q4<br>\$ 97.00<br>\$171.00<br>\$187.00                                                        | F<br>Totals ▼<br>\$ 391.00<br>\$ 355.00<br>\$ 589.00                                                                                                    |
| 1<br>2<br>3<br>4<br>5                     | A<br>Name<br>Jane<br>Kav<br>Britta<br>Beki                                   | B<br>Q1 ▼<br>\$ 24.00<br>\$ 37.00<br>\$ 179.00<br>\$ 82.00                                       | C<br>Q2<br>\$ 178.00<br>\$ 118.00<br>\$ 104.00<br>\$ 33.00                                                  | D<br>Q3<br>\$ 92.00<br>\$ 29.00<br>\$ 119.00<br>\$ 88.00                                                                                                    | E<br>Q4<br>\$ 97.00<br>\$171.00<br>\$187.00<br>\$193.00                                            | F       Totals     ▼       \$ 391.00       \$ 355.00       \$ 589.00       \$ 396.00                                                                                                    |
| 1<br>2<br>3<br>4<br>5<br>6                | A<br>Name<br>Jane<br>Kav<br>Britta<br>Beki<br>Tom                            | B<br>Q1 ▼<br>\$ 24.00<br>\$ 37.00<br>\$ 179.00<br>\$ 82.00<br>\$ 173.00                          | C<br>Q2<br>\$178.00<br>\$118.00<br>\$104.00<br>\$33.00<br>\$136.00                                          | D<br>Q3 ▼<br>\$ 92.00<br>\$ 29.00<br>\$ 119.00<br>\$ 88.00<br>\$ 144.00                                                                                                    | E<br>Q4 ▼<br>\$ 97.00<br>\$ 171.00<br>\$ 187.00<br>\$ 193.00<br>\$ 167.00                          | F       Totals     ▼       \$ 391.00       \$ 355.00       \$ 589.00       \$ 396.00       \$ 620.00                                                                                         |
| 1<br>2<br>3<br>4<br>5<br>6<br>7           | A<br>Name ▼<br>Jane<br>Kav<br>Britta<br>Beki<br>Tom<br>Abi                   | B<br>Q1 ▼<br>\$ 24.00<br>\$ 37.00<br>\$ 179.00<br>\$ 82.00<br>\$ 173.00<br>\$ 78.00              | C<br>Q2<br>\$178.00<br>\$118.00<br>\$104.00<br>\$33.00<br>\$136.00<br>\$33.00                               | D<br>Q3 ▼<br>\$ 92.00<br>\$ 29.00<br>\$ 119.00<br>\$ 88.00<br>\$ 144.00<br>\$ 162.00                                                                                                 | E<br>Q4<br>\$ 97.00<br>\$171.00<br>\$187.00<br>\$193.00<br>\$167.00<br>\$159.00                    | F       Totals     ▼       \$ 391.00       \$ 355.00       \$ 589.00       \$ 396.00       \$ 620.00       \$ 432.00                                                                         |
| 1<br>2<br>3<br>4<br>5<br>6<br>7<br>8      | A<br>Name ▼<br>Jane<br>Kav<br>Britta<br>Beki<br>Tom<br>Abi<br>Blake          | B<br>Q1 ▼<br>\$ 24.00<br>\$ 37.00<br>\$ 179.00<br>\$ 82.00<br>\$ 173.00<br>\$ 78.00<br>\$ 171.00 | C<br>Q2<br>\$178.00<br>\$118.00<br>\$104.00<br>\$33.00<br>\$136.00<br>\$33.00<br>\$33.00<br>\$79.00         | D<br>Q3 ▼<br>\$ 92.00<br>\$ 29.00<br>\$ 119.00<br>\$ 88.00<br>\$ 144.00<br>\$ 162.00<br>\$ 105.00                                                                                    | E<br>Q4 ▼<br>\$ 97.00<br>\$171.00<br>\$187.00<br>\$193.00<br>\$167.00<br>\$159.00<br>\$ 69.00      | F       Totals     ▼       \$ 391.00       \$ 355.00       \$ 356.00       \$ 620.00       \$ 432.00       \$ 424.00                                                                         |
| 1<br>2<br>3<br>4<br>5<br>6<br>7<br>8<br>9 | A<br>Name ▼<br>Jane<br>Kav<br>Britta<br>Beki<br>Tom<br>Abi<br>Blake<br>Total | B<br>Q1 ▼<br>\$ 24.00<br>\$ 37.00<br>\$ 179.00<br>\$ 173.00<br>\$ 78.00<br>\$ 171.00             | C<br>Q2<br>\$ 178.00<br>\$ 118.00<br>\$ 104.00<br>\$ 33.00<br>\$ 136.00<br>\$ 33.00<br>\$ 33.00<br>\$ 79.00 | D         Q3       ▼         \$ 92.00       \$         \$ 29.00       \$         \$ 119.00       \$         \$ 144.00       \$         \$ 162.00       \$         \$ 105.00       \$ | E<br>Q4 ▼<br>\$ 97.00<br>\$ 171.00<br>\$ 187.00<br>\$ 193.00<br>\$ 167.00<br>\$ 159.00<br>\$ 69.00 | F         Totals       ▼         \$ 391.00       \$         \$ 395.00       \$         \$ 589.00       \$         \$ 620.00       \$         \$ 432.00       \$         \$ 3,207.00       \$ |

Compare table style options; no options v. all options applied

#### 3.2.3 Insert and configure total rows

Inserting row totals, in a table, is part of the table style options that deserves special attention.

#### Insert table total row

- 1. Select anywhere within a table
- 2. Select the Table Design tab on the Ribbon; a table must be selected to see this tab
- 3. Check the Total Row option on the Table Style Options panel

A new row is added to the bottom of the table as shown in the example below, listing a total.

|    | A      | В        | C           | D         | E            | F           |                    |
|----|--------|----------|-------------|-----------|--------------|-------------|--------------------|
| 1  | Name   | Q1 🔽     | Q2 🔽        | Q3 🔽      | Q4 🔽         | Totals 🔻    | 3                  |
| 2  | Jane   | \$ 24.00 | \$178.00    | \$ 92.00  | \$ 97.00     | \$ 391.00   | 2                  |
| 3  | Kav    | \$ 37.00 | \$118.00    | \$ 29.00  | \$171.00     | \$ 355.00   | 4                  |
| 4  | Britta | \$179.00 | \$104.00    | \$119.00  | \$187.00     | \$ 589.00   |                    |
| 5  | Beki   | \$ 82.00 | \$ 33.00    | \$ 88.00  | \$193.00     | \$ 396.00   |                    |
| 6  | Tom    | \$173.00 | \$136.00    | \$144.00  | ¢ 167.00     | \$ 620.00   |                    |
| 7  | Abi    | \$ 78.00 | \$ 33.00    | \$162.Q0  | .00          | \$ 432.00   |                    |
| 8  | Blake  | \$171.00 | \$ 79.00    | \$ 105.00 | \$ 69.00     | \$ 424.00   |                    |
| 9  |        |          |             |           |              |             | 1                  |
| 10 |        |          | 1           | 1         | 1            | 1           | 1                  |
| _  |        |          | 🖌 Header R  | ow 🗌 F    | First Column | ✓ Fil       | ter Button         |
|    |        |          |             |           |              |             |                    |
|    |        |          | ✓ Total Row | (         | .ast Column  |             |                    |
|    | A      | E        |             |           |              |             |                    |
| 1  | Name 🔽 | Q        | ✓ Banded K  | ows it    | sanded Colu  | mns         |                    |
| 2  | Jane   | \$ 24    |             | Table     | Style Option | ns          |                    |
| 3  | Kav    | \$ 37.00 | \$118.00    | \$ 29.00  | \$171.00     | \$ 355.00   | 3                  |
| 4  | Britta | \$179.00 | \$104.00    | \$119.00  | \$187.00     | \$ 589.00   | }                  |
| 5  | Beki   | \$ 82.00 | \$ 33.00    | \$ 88.00  | \$193.00     | \$ 396.00   | Ş                  |
| 6  | Tom    | \$173.00 | \$136.00    | \$144.00  | \$167.00     | \$ 620.00   | 3                  |
| 7  | Abi    | \$ 78.00 | \$ 33.00    | \$162.00  | \$159.00     | \$ 432.00   | $\left( 3 \right)$ |
| 8  | Blake  | \$171.00 | \$ 79.00    | \$105.00  | \$ 69.00     | \$ 424.00   |                    |
| 9  | Total  |          |             |           |              | \$ 3,207.00 |                    |
| 10 |        |          |             |           |              |             |                    |

Insert total rows in a table

**Optional step:** Once a table Total Row is added, click at the bottom of each column (#4) to apply a function, such as sum, max, min, etc. (#5) to the column as shown in the image below.

| $\sim$      | ADI                      | ~\$~ <u>78.00</u>                           | 5 23:00               | 1.62.00 | \$159.00 | \$~452.00  | ~~1 |
|-------------|--------------------------|---------------------------------------------|-----------------------|---------|----------|------------|-----|
| 8           | Blake                    | \$171.00                                    | \$ 79.00 <sup>4</sup> | 105.00  | \$ 69.00 | \$ 424.00  |     |
| 9           | Total                    | \$744.00                                    |                       |         |          | \$3,207.00 |     |
| 10          |                          | None                                        | 12                    |         |          |            |     |
| 11          |                          | Count                                       | e                     |         |          |            |     |
| 12          |                          | Count                                       | Numbers               |         |          |            |     |
| Co.<br>tota | nfigure a tabl<br>al row | le<br>Min<br>Sum<br>StdDev<br>Var<br>More F | unctions              |         |          |            | _   |

# 3.3. Filter and sort table data

Tables can be quickly sorted and filtered to look at relevant data.

#### 3.3.1 Filter records

When a table has the Header Row and Filter Button (turned on via Table Style Options) filtering data is very simple.

Filter records

- 1. Click a filter arrow in the header row.
- **2.** Select a filter option(s).
- 3. Click **OK**.

Unlike sorting a regular column, the entire table is automatically sorted to maintain data integrity.

The image below compares the same table sorted/filtered three different ways.

| A                                  | (1) B      | C      |      | D      | E        | F          |       |
|------------------------------------|------------|--------|------|--------|----------|------------|-------|
| 1 Name                             | × Q1       | 🗸 Q2   | -    | Q3 🖵   | Q4 🔽     | Totals 🖵   | 1     |
| <sup>A</sup> ↓ <u>S</u> ort A to Z | 3          | )      | 0 \$ | 92.00  | \$ 97.00 | \$ 391.00  | 1     |
| Z↓ S <u>o</u> rt Z to A            |            | )      | 0 \$ | 29.00  | \$171.00 | \$ 355.00  |       |
| Sor <u>t</u> by Color              |            | >)     | 0 \$ | 119.00 | \$187.00 | \$ 589.00  | 1     |
| 🔀 <u>C</u> lear Filter F           | rom "Name" | )      | 0 \$ | 88.00  | \$193.00 | \$ 396.00  | 1     |
| Filter by Color                    |            |        | 0 \$ | 144.00 | \$167.00 | \$ 620.00  | ļ     |
| Text <u>F</u> ilters               |            | 2) >>  | 0 \$ | 162.00 | \$159.00 | \$ 432.00  |       |
| Search                             |            | p)     | 0 \$ | 105.00 | \$ 69.00 | \$ 424.00  | i     |
| 🗹 (Select                          | All)       |        |      |        |          | \$3,207.00 | And a |
| Abi                                |            |        |      |        |          |            | 1     |
| Blake                              |            |        |      |        |          |            |       |
| 🗹 Britta                           |            |        |      |        |          |            |       |
| 🗹 Jane                             |            | - 1    | -    |        |          |            | -     |
|                                    |            |        |      |        |          |            |       |
| <b>⊻</b> Iom                       |            |        |      |        |          |            |       |
| 3                                  | ОК         | Cancel |      |        |          |            |       |

Click column arrow to view filter options

|   |        | A Sort A | to Z                                    |
|---|--------|----------|-----------------------------------------|
|   | A      |          | Y                                       |
| 1 | Name 🖵 | Q1 🔽     | Q                                       |
| 2 | Abi    | \$ 78.00 | \$ 3                                    |
| 3 | Beki   | \$ 82.00 | \$ 3                                    |
| 4 | Blake  | \$171.00 | \$ 7                                    |
| 5 | Britta | \$179.00 | \$10                                    |
| 6 | Jane   | \$ 24.00 | \$17                                    |
| 7 | Kav    | \$ 37.00 | \$11                                    |
| 8 | Tom    | \$173.00 | \$13                                    |
| 9 | Total  |          | ~~~~~~~~~~~~~~~~~~~~~~~~~~~~~~~~~~~~~~~ |

| 4  | -      |          |
|----|--------|----------|
|    | A      | Abi      |
| 1  | Namen  | Blake    |
| 3  | Beki   | 🗹 Britta |
| 4  | Blake  | Jane     |
| 5  | Britta | Tom      |
| 9  | Total  | 5        |
| 10 |        |          |
| 11 |        | <u> </u> |
| 12 |        |          |
| 13 |        |          |

|   | A      | S <u>o</u> rt Largest to S | mallest |
|---|--------|----------------------------|---------|
| 1 | Name   | Q1 📮                       | ģ       |
| 2 | Britta | \$179.00                   | \$10    |
| 3 | Tom    | \$173.00                   | \$13    |
| 4 | Blake  | \$171.00                   | \$7,    |
| 5 | Beki   | \$ 82.00                   | \$3}    |
| 6 | Abi    | \$ 78.00                   | \$ 3    |
| 7 | Kav    | \$ 37.00                   | \$11    |
| 8 | Jane   | \$ 24.00                   | \$17    |
| 9 | Total  |                            | }       |

Compare various filter results

#### 3.3.2 Sort data by multiple columns

Tables may be sorted by more than one column in Excel.

In the example below, there are multiple categories with the same name, and they are further defined by the Mark category. Thus, we will sort by the Categories column and then the Mark column; e.g. seating will self-sort for Mark. Sort data by multiple columns

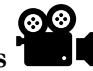

- 1. **Click** anywhere within a table
- 2. Select Home → Sort & Filter → Custom Sort...
- 3. In the Sort dialog:
  - a. Click the Add Level button
  - b. Set the first 'Sort by' row to Category
  - c. Set the second 'Sort by' row to **Mark**
  - d. Click **OK**
- 4. Review the results

|    | A                   | В      | L 1         |
|----|---------------------|--------|-------------|
| 1  | Category 🔽          | Mark 🔽 | Total       |
| 2  | Lighting            | LT1    | \$568.10    |
| 3  | Seating             | CH1    | \$12,569.70 |
| 4  | Specialty Equipment | SP1    | \$524.70    |
| 5  | Specialty Equipment | SP2    | \$999.90    |
| 6  | Specialty Equipment | SP3    | \$1,316.70  |
| 7  | Specialty Equipment | SP4    | \$480.15    |
| 8  | Seating             | CH1a   | \$1,442.10  |
| 9  | Seating             | CH1b   | \$22,447.92 |
| 10 | Seating             | CH4    | \$13,203.96 |
| 11 | Seating             | CH5    | \$2,646.60  |
| 12 | Seating             | CH6    | \$6,547.20  |
| 13 | Seating             | CH7    | \$10,890.00 |
| 14 | Seating             | CH8    | \$8,162.88  |
| 15 | Recption Desk       | RECPT  | \$17,424.00 |
| 16 | Tables              | TBL8   | \$1,623.60  |
| 17 | Tables              | TBL1   | \$6,560.40  |
| 18 | Tables              | TBL2a  | \$557.70    |
| 19 | Tables              | TBL2b  | \$4,474.80  |
| 20 | Seating             | CH2    | \$25,030.50 |
| 21 | Seating             | CH3    | \$73,756.32 |
| 22 | Tables              | TBL3   | \$1,624.26  |
| 23 | Tables              | TBL4b  | \$3,049.20  |

|    | A                   | В      | L 4         |
|----|---------------------|--------|-------------|
| 1  | Category 🚽          | Mark 🚽 | Total       |
| 2  | Lighting            | LT1    | \$568.10    |
| 3  | Recption Desk       | RECPT  | \$17,424.00 |
| 4  | Seating             | CH1    | \$12,569.70 |
| 5  | Seating             | CH1a   | \$1,442.10  |
| 6  | Seating             | CH1b   | \$22,447.92 |
| 7  | Seating             | CH2    | \$25,030.50 |
| 8  | Seating             | CH3    | \$73,756.32 |
| 9  | Seating             | CH4    | \$13,203.96 |
| 10 | Seating             | CH5    | \$2,646.60  |
| 11 | Seating             | CH6    | \$6,547.20  |
| 12 | Seating             | CH7    | \$10,890.00 |
| 13 | Seating             | CH8    | \$8,162.88  |
| 14 | Specialty Equipment | SP1    | \$524.70    |
| 15 | Specialty Equipment | SP2    | \$999.90    |
| 16 | Specialty Equipment | SP3    | \$1,316.70  |
| 17 | Specialty Equipment | SP4    | \$480.15    |
| 18 | Tables              | TBL1   | \$6,560.40  |
| 19 | Tables              | TBL2a  | \$557.70    |
| 20 | Tables              | TBL2b  | \$4,474.80  |
| 21 | Tables              | TBL3   | \$1,624.26  |
| 22 | Tables              | TBL4b  | \$3,049.20  |
| 23 | Tables              | TBL8   | \$1,623.60  |

| AT A                    | Sort                             |                         | ? ×                              |
|-------------------------|----------------------------------|-------------------------|----------------------------------|
| Sort & 2                | + Add Level $	imes$ Delete Level | Copy Level <u>Optio</u> | ns 🗹 My data has <u>h</u> eaders |
|                         | Column                           | Sort On                 | Order                            |
| A Sort A to Z           | Sort by Category 🗸               | Cell Values             | A to Z 🗸                         |
| Z   Sort 7 to A         | Then by Mark 🗸                   | Cell Values 🗸           | A to Z                           |
| AU SONZIOA              |                                  |                         |                                  |
| ↓↑ C <u>u</u> stom Sort | (3)                              |                         |                                  |
| Filter                  | -                                |                         |                                  |
| 🔀 <u>C</u> lear         |                                  |                         |                                  |
| Reapply                 |                                  |                         | OK Cancel                        |

Sort data by multiple columns in table

## 3.0 Practice Tasks

Try the topics covered in this chapter to make sure you understand the concepts. These tasks are sequential and should be completed in the same Excel workbook unless noted otherwise. Saving the results is optional, unless assigned by an instructor.

#### Task 3.1:

✓ Open Quarterly Sales Report by Associate.xlsx, and then create a table based on the following range: A2:F9. Use the following style: Orange, Table Style Light 10.

#### Task 3.2

✓ **Insert** a new table row above Abi.

#### Task 3.3

✓ Add a **Total Row** using Table Style Options.

#### Task 3.4:

✓ Toggle on the **First Column** setting via Table Style Options.

#### Task 3.5:

✓ **Sort** the table by first name, alphabetically.

|    | А                                   | В      | С    | D    | E    | F         | G   |
|----|-------------------------------------|--------|------|------|------|-----------|-----|
| 1  | Quarterly Sales Report by Associate |        |      |      |      |           |     |
| 2  | Column1 🚽                           | Q1 💌   | Q2 💌 | Q3 💌 | Q4 💌 | Column2 🔽 |     |
| 3  | Abi                                 | 78     | 33   | 162  | 159  |           | 1   |
| 4  | Beki                                | 82     | 33   | 88   | 193  |           | }   |
| 5  | Blake                               | 167    | 79   | 105  | 73   |           |     |
| 6  | Britta                              | 167    | 104  | 119  | 185  |           | 1   |
| 7  | Jane                                | 23     | 178  | 92   | 96   |           | j   |
| 8  | Kav                                 | 37     | 120  | 31   | 171  |           |     |
| 9  | Tom                                 | 145    | 125  | 133  | 166  |           | 5   |
| 10 |                                     |        |      |      |      |           |     |
| 11 | Total                               |        |      |      |      | 0         |     |
| 12 |                                     |        |      |      |      |           | 1   |
| 13 |                                     |        |      |      |      |           |     |
| h  | h                                   | wwwww. |      |      |      |           | ~~~ |